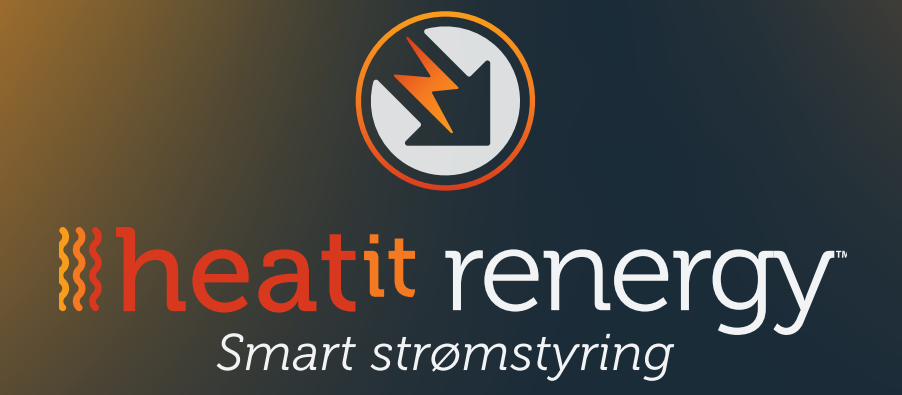

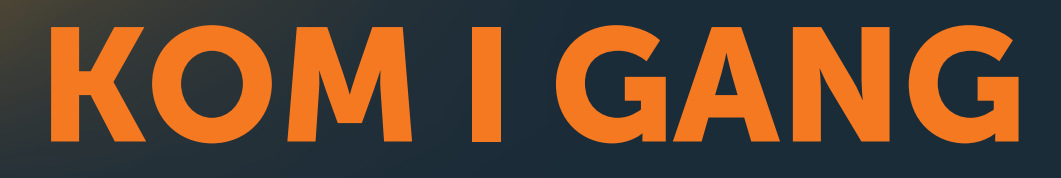

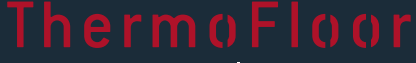

— smarte varmeløsninger —

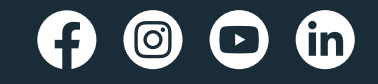

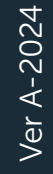

Thermo-Floor AS • Mattisrudsvingen 19, N-2827 Hunndalen, NORGE • Phone: +47 61 18 77 77 • post@thermo-floor.no • thermo-floor.no

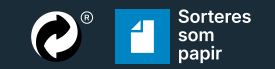

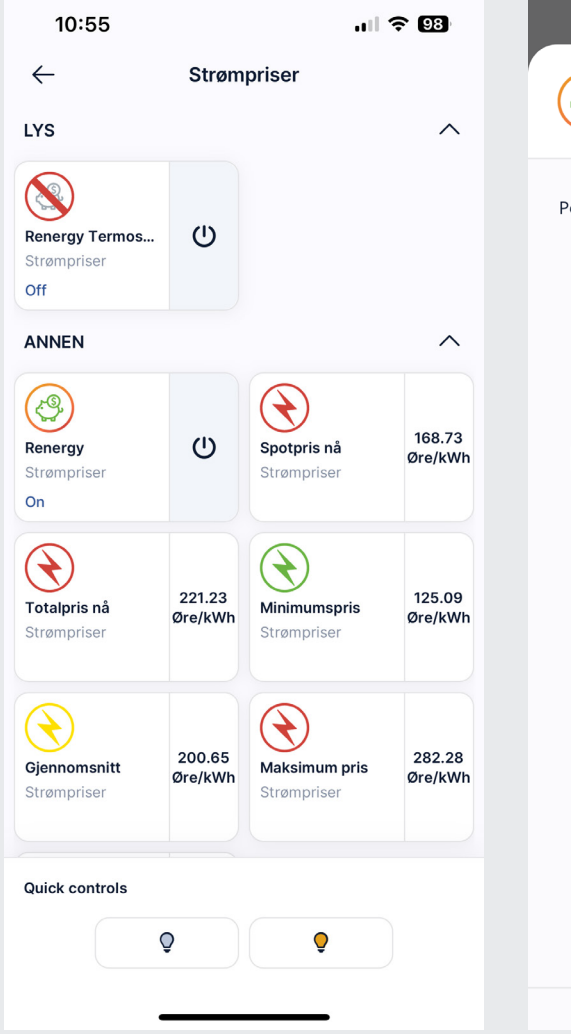

I rommet "Strømpriser" får du en oversikt over dagens strømpriser. Trykk på "Sparegrisen" for flere innstillinger.

## Trykker du på

"Av/På-symbolet, skrur du av hele Renergy-systemet.

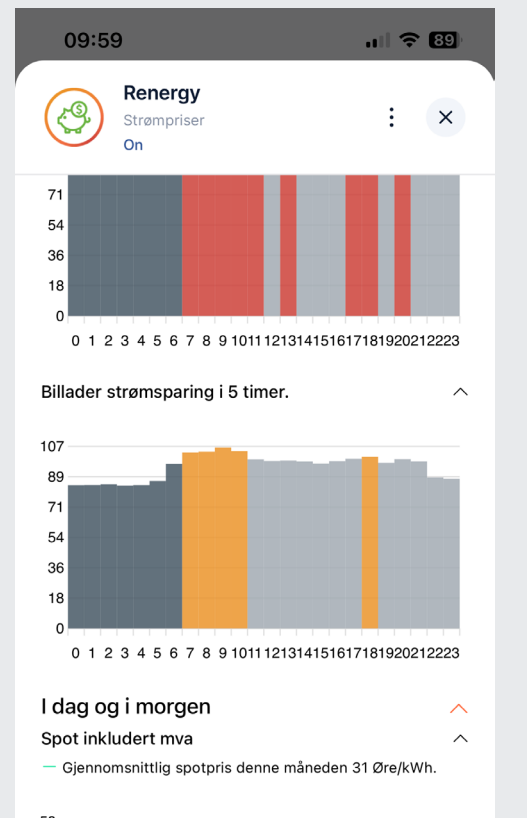

| ul 🗢 96                                                                                                    |  |  |  |  |  |  |
|----------------------------------------------------------------------------------------------------|--|--|--|--|--|--|
| ×                                                                                                    |  |  |  |  |  |  |
| OFF ON                                                                                                    |  |  |  |  |  |  |
| Strømsparing på<br>Varme 6 dyreste timer<br>Varmtvann 9 dyreste timer<br>Billader 2 dyreste timer<br>Lade batteri av |  |  |  |  |  |  |
| Varmtvann                                                                                                    |  |  |  |  |  |  |
| Lade batteri                                                                                                    |  |  |  |  |  |  |
| er 3 timer                                                                                                    |  |  |  |  |  |  |
| er 6 timer                                                                                                    |  |  |  |  |  |  |
| er 9 timer                                                                                                    |  |  |  |  |  |  |
| kWh Billig<br>kWh Minimum<br>kWh Billig<br>kWh Billig<br>kWh Billig<br>kWh Normal                                    |  |  |  |  |  |  |
|                                                                                                    |  |  |  |  |  |  |

Velg hvor mange av de dyreste

senke varmen, og eventuelt skru

Effekttrinn

ധ

10

kWh

0.41

kWh

**10%** 

Effekttarif

Effekt

90%

Grense

0%

Prosent

Effekttarif

Effekttarif

timene i døgnet du ønsker å

av varmtvannsbereder og

billader hvis det er installert.

11:18 лII 🗢 92) 09:58 Renergy Ŷ Strømprise × On UT.UU 137.2 DIC/KWI KI 05:00 138.7 Øre/kWh Billig Kl 06:00 192.8 Øre/kWh Normal Kl 07:00 212.7 Øre/kWh Normal Kl 08:00 227.8 Øre/kWh Dyr KI 09:00 230.4 Øre/kWh Dyr Kl 10:00 221.2 Øre/kWh Dyr Nå 11:00 205.3 Øre/kWh Normal Kl 12:00 202.9 Øre/kWh Normal Kl 13:00 211.5 Øre/kWh Normal KI 14:00 232.8 Øre/kWh Dyr Kl 15:00 248.5 Øre/kWh Dyr Kl 16:00 224.7 Øre/kWh Dyr Kl 17:00 282.3 Øre/kWh Maksimum Kl 18:00 259.8 Øre/kWh Dyr Kl 19:00 250.5 Øre/kWh Dyr KI 20:00 223.2 Øre/kWh Dyr KI 21:00 214.2 Øre/kWh Normal KI 22:00 206.4 Øre/kWh Normal Kl 23:00 173.1 Øre/kWh Billig Image: Second second second Vis diagram Innstillinger

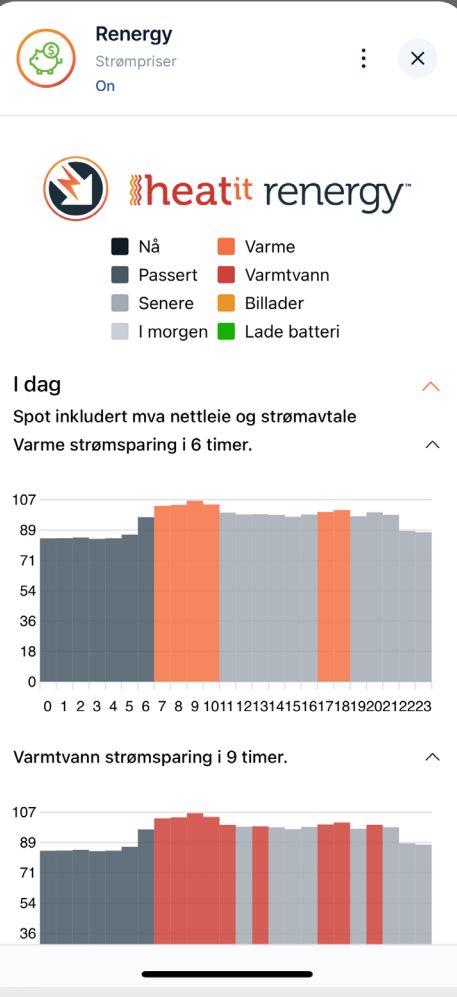

ul 🗢 89

Trykk på "Vis diagram", eller trykk på Heatit Renergy logoen, for

Her får du en grafisk fremstilling av strømprisen i dag og hvilke timer du har valgt.I de timene som har farge spares det strøm.

mer informasjon om dagens strømpriser, og hvilke timer det skal spares strøm.

11:10

ැම

Power switch:

.... ? 95

~

2405

w

9

kWh

4.14

| Effekttrinn                                                                 |          | Renergy Termostater 4 |             | tater 4.11        |     |
|-----------------------------------------------------------------------------|----------|-----------------------|-------------|-------------------|-----|
| <b>Effekttrinn</b><br>Effekttariff                                          |          | ×                     |             | Strømpriser<br>On |     |
| On                                                                          |          |                       | Power s     | witch:            | OFF |
| vitch:                                                                      | OFF      | N                     |             |                   |     |
|                                                                             |          |                       | Av          | -1° -2°           | -3° |
| Klokken                                                                     | : 11:10  |                       |             | 000               | Nic |
| Effekt: <mark>3</mark> 1                                                    | 170.0 W  |                       |             | Opp               | NE  |
| Denne timen: 0.46 kWh<br>Grense: 9.0 kWh (90 %)<br>Effekttrinn: Maks 10 kWh |          |                       | Klima Zoner | Senkes            |     |
|                                                                             |          |                       |             | Ole-Jørgen        | -1  |
|                                                                             |          |                       |             | Vaskerom          | -2  |
|                                                                             |          |                       |             | Hanna             | -1  |
| / På + (%                                                                   | %) - (%) |                       |             | Kjellerstue       | -2  |
|                                                                             |          | _                     |             | Hans-Marius       | -1  |
| 2 5                                                                         | 10       |                       |             | Master Bed        | -1  |
|                                                                             |          |                       |             | Kjøkken og Hall   | -1  |
| 5 20                                                                        | ) 25     |                       |             | Bad 2             | -2  |
|                                                                             |          | _                     |             | Vindfang          | -2  |
| 0                                                                           | 5 100    |                       |             | Gang oppe         | -2  |
|                                                                             |          |                       |             | Sportsbod         | -2  |
|                                                                             |          |                       |             |                   |     |

.ill 🗢 94)

11:23

-2° Termostater Senkes med:

ull 🗢 🌖

÷ ×

Ned

Senkes med:

-1°

-2°

-1°

-2°

-1°

-1° -1°

-2° -2°

-2°

Trykk først på f.eks. varmtvann (1)og deretter på antall timer.

11:05

 $\leftarrow$ 

ANNEN

(@)

Effekttrinn

Effekttarif

On

100%

Maks

Effekttarif

0%

Denne timen

Effekttariff

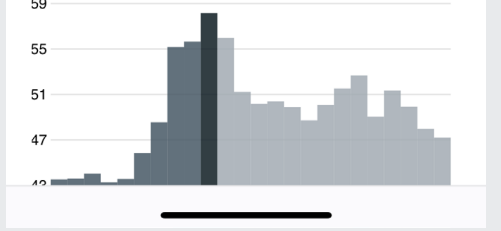

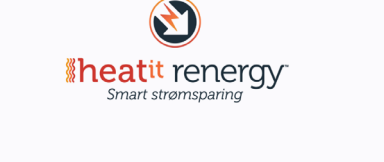

| Termostat matbod        | -2° |  |  |  |
|-------------------------|-----|--|--|--|
| Termostat Gang KJeller  | -2° |  |  |  |
| Termostat Bad 1         | -2° |  |  |  |
| Mill ny                 | -2° |  |  |  |
|                         |     |  |  |  |
| Oppdator Termestatlista |     |  |  |  |

Etter ca. klokken 13:00 får du også en oversikt over morgendagens strømpriser. l rommet "Effekttrinn" får du en oversikt over forbruk i nåtid, og du kan velge hvilket effekttrinn du ønsker å ligge under.

Trykk på "Effekttrinn" for flere innstillinger

Velg hvilket effekttrinn du ønsker å ligge under. F.eks 10kWh.

Når grensen er nådd i løpet av en time senkes varmen, varmtvannsbereder og elbillader skrus av.

På ny, hel, klokketime skrus alt på igjen og varmen settes opp. Trykker du på "Renergy Termostater" i rommet "Strømpriser" kan du velge hvor mange grader termostatene dine skal senkes ved høy pris, og når du når grensen for effekttrinn.

Trykk opp og ned for å bla i listen. Velg så antall grader. På valgt termostat er teksten grønn.

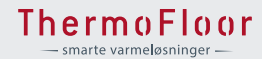